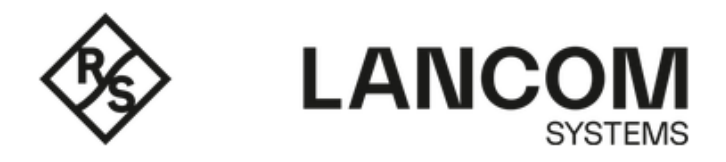

# Einrichtung einer VPN-SSL-Verbindung mit dem OpenVPN Clien

## **Beschreibung:**

 $(\mathbf{i})$ 

In diesem Dokument ist beschrieben, wie eine VPN-SSL-Verbindung mit dem OpenVPN Client zu einer LANCOM R&S® Unified Firewall (im Folgenden Unified Firewall genannt) eingerichtet werden kann.

Aufgrund einer Umstellung in den Verschlüsselungs-Algorithmen in OpenVPN ab Version 2.6.0 können VPN-SSL-Verbindungen zur Unified Firewall erst ab LCOS FX 10.13 Rel aufgebaut werden. In älteren LCOS FX Versionen muss OpenVPN mit einer Version kleiner 2.6.0 eingesetzt werden (z.B. Version 2.5.8).

#### Voraussetzungen:

- Bestandsinstallation einer LANCOM R&S®Unified Firewall
- OpenVPN Client
- Microsoft Windows ab Version 7
- Bereits eingerichtete und funktionsfähige Internet-Verbindung auf der Unified Firewall
- Web-Browser für den Zugriff auf das Webinterface der Unified Firewall

Es werden folgende Browser unterstützt:

- Google Chrome
- Chromium
- Mozilla Firefox

Wir empfehlen **für VPN Client-Verbindungen die Verwendung des LANCOM Advanced VPN Client.** Passende Artikel zur Konfiguration finden Sie in diesem Sammel-Dokument.

#### Szenario:

 $(\mathbf{i})$ 

1. Die Unified Firewall ist direkt mit dem Internet verbunden und verfügt über eine öffentliche IPv4-Adresse:

- Ein Unternehmen möchte seinen Außendienst-Mitarbeitern den Zugriff auf das Firmennetzwerk per VPN-SSL Clientto-Site Verbindung ermöglichen.
- Dazu ist auf den Notebooks der Außendienst-Mitarbeiter der OpenVPN Client installiert.
- Die Firmenzentrale verfügt über eine Unified Firewall als Gateway und eine Internetverbindung mit der festen öffentlichen IP-Adresse 81.81.81.81.
- Das lokale Netzwerk der Zentrale hat den IP-Adressbereich 192.168.3.0/24.

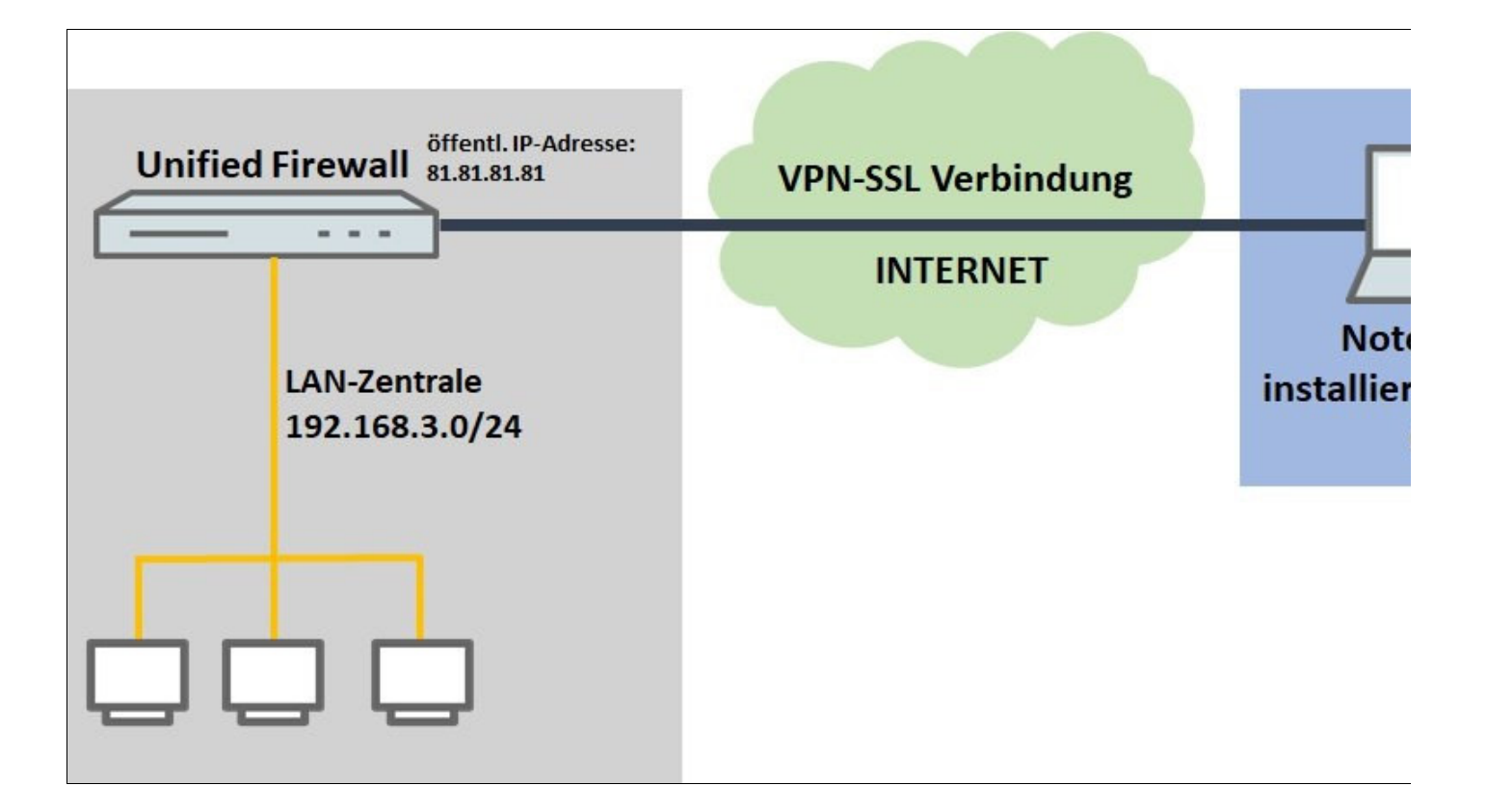

### 2. Die Unified Firewall geht über einen vorgeschalteten Router ins Internet:

**(i)** 

- Ein Unternehmen möchte seinen Außendienst-Mitarbeitern den Zugriff auf das Firmennetzwerk per VPN-SSL Client-To-Site Verbindung ermöglichen.
- Dazu ist auf den Notebooks der Außendienst-Mitarbeiter der OpenVPN Client installiert.
- Die Firmenzentrale verfügt über eine Unified Firewall als Gateway und einen vorgeschalteten Router, welcher die Internet-Verbindung herstellt. Der Router hat die **feste öffentliche IP-Adresse 81.81.81.81**.
- Das lokale Netzwerk der Zentrale hat den IP-Adressbereich 192.168.3.0/24.

Dieses Szenario beinhaltet auch die "Parallel"-Lösung wie in diesem Artikel beschrieben.

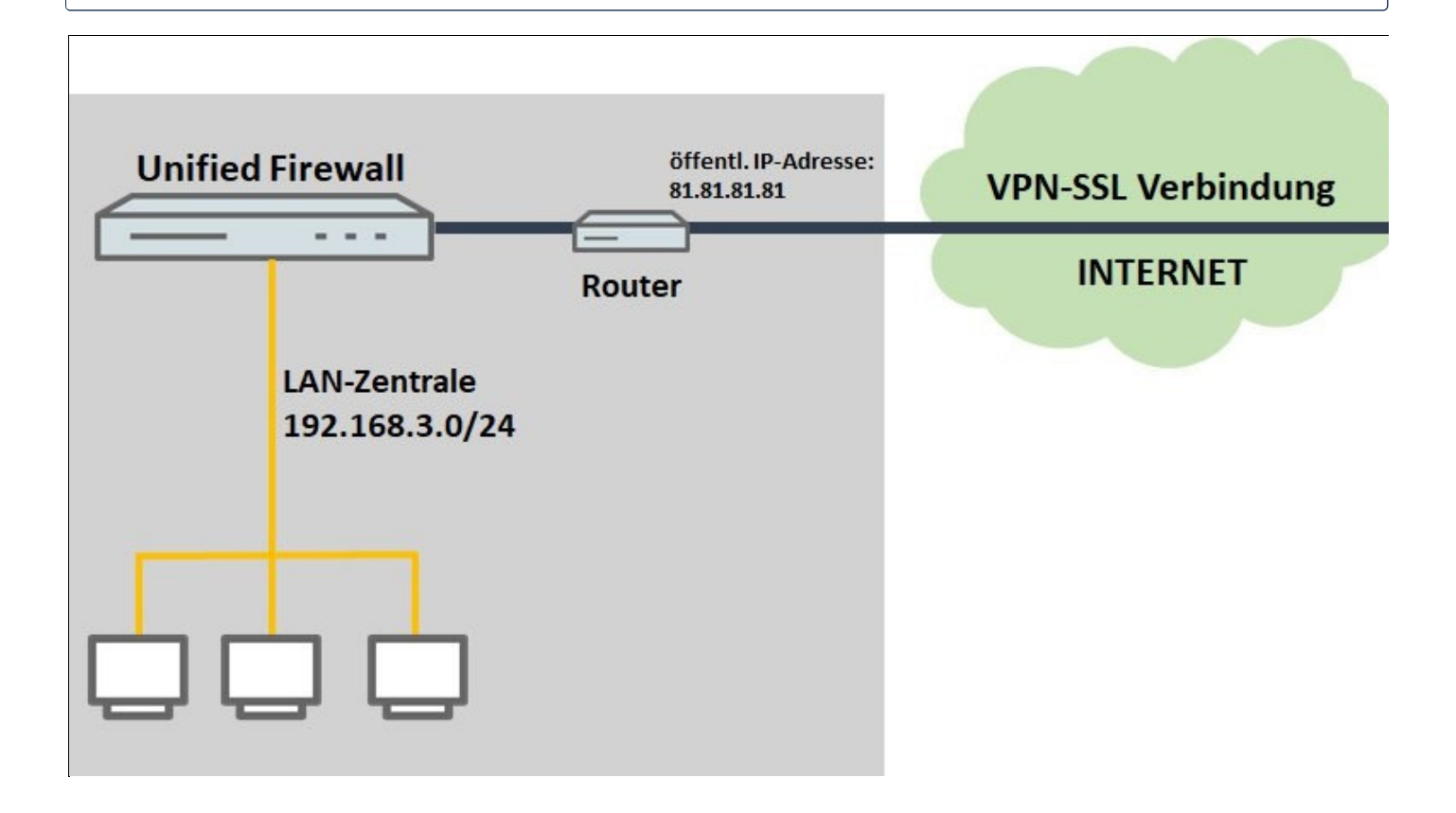

### Vorgehensweise:

**(i)** 

Die Einrichtung ist bei **Szenario 1** und **2** grundsätzlich gleich. Bei **Szenario 2** muss zusätzlich ein **Portforwarding** auf dem vorgeschalteten Router eingerichtet werden (siehe **Abschnitt 3**).

### 1. Konfigurationsschritte auf der Unified Firewall:

1.1 Verbinden Sie sich mit der Unified Firewall, wechseln in das Menü **Zertifikatsverwaltung**  $\rightarrow$  **Zertifikate** und klicken auf das "Plus-Zeichen", um eine neue **CA** zu erstellen.

| Filter 🔕 😽                                       | ✓ Aktivieren                           |
|--------------------------------------------------|----------------------------------------|
| 🕸 Firewall                                       |                                        |
| <ul> <li>Monitoring &amp; Statistiken</li> </ul> |                                        |
| 👬 Netzwerk                                       |                                        |
| • Desktop                                        | Zertifikats-Filter 🕢                   |
| <b>V</b> UTM                                     | * *                                    |
| Benutzerauthentifizierung                        | ✓ HTTPS Proxy CA                       |
|                                                  | HTTPS Proxy Initialization             |
|                                                  | V LANCOM CA                            |
| Tertifikatsverwaltung                            | VECOS EX Default Root CA               |
| Proxy-CAs                                        | ✓ LCOS EX Default HTTPS Proxy CA       |
| Vorlagen                                         | LCOS FX Default Appfilter Certificate  |
| Zertifikate                                      | ✓ LCOS FX Default Mail Proxy CA        |
| 🖌 Diagnose-Tools                                 | LCOS FX Default Mail Proxy Certificate |

1.2 Passen Sie die folgenden Parameter an und klicken auf Erstellen:

- Zertifikatstyp: Belassen Sie die Einstellung auf der Option Zertifikat.
- Vorlage: Wählen Sie im Dropdownmenü die Option Certificate Authority aus.
- Common-Name (CN): Vergeben Sie einen aussagekräftigen Common Name (in diesem Beispiel VPN-SSL-CA).
- Private-Key-Passwort: Hinterlegen Sie ein Passwort. Dieses dient dazu den Private Key zu verschlüsseln.
- Gültigkeit: Legen Sie fest wie lange das Zertifikat gültig sein soll. Bei einer CA wird die Gültigkeitsdauer üblicherweise sehr hoch gewählt. In der Standard-Einstellung ist eine Gültigkeit von 5 Jahren voreingestellt.

Die restlichen Einstellungen (etwa die Verschlüsselung) können auf den Standard-Einstellungen belassen werden.

| Zertifikatstvp                             | <ul> <li>Zertifikat</li> </ul> |                                                              |                   |   |
|--------------------------------------------|--------------------------------|--------------------------------------------------------------|-------------------|---|
|                                            | O Zertifikats-Request          |                                                              |                   |   |
| Vorlage                                    | Certificate Authority 🗙 🔻      |                                                              |                   |   |
| Common Name (CN)                           | VPN-SSL-CA                     | Signierende CA                                               |                   |   |
| Private-Key-Passwort                       |                                | CA-Passwort                                                  |                   |   |
|                                            |                                |                                                              | Zeige CA-Passwort | t |
|                                            | Passwort anzeigen              |                                                              |                   |   |
| Gültigkeit                                 | 09.05.2022 - 09.05.2027        |                                                              |                   |   |
|                                            |                                |                                                              |                   |   |
| nen                                        |                                |                                                              |                   |   |
| nen<br>Certificate Authority               |                                | Verschlüsselungs-                                            | RSA               |   |
| nen<br>Certificate Authority<br>Pfad-Länge |                                | Verschlüsselungs-<br>Algorithmus<br>Kurve                    | RSA               |   |
| nen<br>Certificate Authority<br>Pfad-Länge |                                | Verschlüsselungs-<br>Algorithmus<br>Kurve<br>Schlüssel Größe | RSA<br>4096 Bit   |   |
| nen<br>Certificate Authority<br>Pfad-Länge |                                | Verschlüsselungs-<br>Algorithmus<br>Kurve<br>Schlüssel-Größe | RSA<br>4096 Bit   |   |

1.3 Erstellen Sie mit einem Klick auf das "Plus-Zeichen" ein weiteres Zertifikat. Dieses dient zur Authentifizierung von VPN-SSL Verbindungen auf der Unified Firewall.

| Filter 😮 🛠                    | ✓ Aktivieren                 |
|-------------------------------|------------------------------|
| ♦ Firewall                    |                              |
| Monitoring & Statistiken      |                              |
| 👬 Netzwerk >                  |                              |
| Desktop >                     | Zertifikats-Filter 🕖         |
| • итм >                       | * *                          |
| 🛎 Benutzerauthentifizierung 🔉 | HTTPS Proxy CA     LANCOM CA |
| A VPN >                       | > LCOS FX Default Root CA    |
| Zertifikatsverwaltung         | > Mail Proxy CA              |
| Proxy-CAs >                   | VPN-SSL-CA                   |
| Vorlagen                      |                              |
| Zertifikate                   |                              |
| ✤ Diagnose-Tools >            |                              |

1.4 Passen Sie die folgenden Parameter an und klicken auf Erstellen:

**(i)** 

- Zertifikatstyp: Belassen Sie die Einstellung auf der Option Zertifikat.
- Vorlage: Wählen Sie im Dropdownmenü die Option Certificate aus.
- Common-Name (CN): Vergeben Sie einen aussagekräftigen Common Name (in diesem Beispiel VPN-SSL-Zentrale).
- Private-Key-Passwort: Hinterlegen Sie ein Passwort. Dieses dient dazu den Private Key zu verschlüsseln.
- Gültigkeit: Legen Sie fest wie lange das Zertifikat gültig sein soll. Bei einem VPN-Zertifikat zur Annahme von VPN-Clients wird die Gültigkeitsdauer üblicherweise sehr hoch gewählt (in diesem Beispiel 5 Jahre).
- Signierende CA: Wählen Sie im Dropdownmenü die in Schritt 1.2 erstellte CA aus.
- CA-Passwort: Hinterlegen Sie das in Schritt 1.2 vergebene Private-Key-Passwort.

Die restlichen Einstellungen (etwa die Verschlüsselung) können auf den Standard-Einstellungen belassen werden.

| Zertifikatstyp         | Zertifikat     Zertifikate Request |                                  |                              |
|------------------------|------------------------------------|----------------------------------|------------------------------|
| Vorlage                | Certificate                        |                                  |                              |
| Vollage                |                                    |                                  |                              |
| Common Name (CN)       | VPN-SSL-Zentrale                   | Signierende CA                   | Gültig von 09.05.2022.00:00  |
| Private-Key-Passwort   |                                    |                                  | Gültig bis 09.05.2027, 00:00 |
|                        |                                    | CA-Passwort                      | ••••••                       |
|                        | Passwort anzeigen                  |                                  | Zeige CA-Passwort            |
| Gültigkeit             | 09.05.2022 - 09.05.2027            |                                  |                              |
| ionen                  |                                    |                                  |                              |
|                        | 0                                  |                                  | DCA                          |
| Certificate Authority  |                                    | Verschlüsselungs-<br>Algorithmus | RSA                          |
| Pfad-Länge             |                                    | Kurve                            |                              |
|                        |                                    | Schlüssel-Größe                  | 4096 Bit                     |
|                        |                                    | Hash-Algorithmus                 | sha384                       |
| Schlüsselverwendung    | * Digitale Signatur                | Frweiterte                       | × Client-Authentifizierung   |
| Senessenerneng         | × Schlüsselverschlüsselung         | Schlüsselverwendung              | × Server-Authentifizierung   |
|                        |                                    |                                  |                              |
| ject und SAN           |                                    |                                  |                              |
| Subject                |                                    |                                  |                              |
|                        |                                    |                                  |                              |
| bject Alternative Name |                                    |                                  |                              |
| (SAN)                  |                                    |                                  |                              |

1.5 Erstellen Sie mit einem Klick auf das "Plus-Zeichen" ein weiteres Zertifikat. Dieses dient zur Einwahl eines bestimmten Mitarbeiters bzw. VPN-Clients.

|                             | DE&SCH | IWARZ                     | 😮 Sprache 🗸 | 💄 admin 👻 | 😃 System 🗸 | <b>?</b> Hil |
|-----------------------------|--------|---------------------------|-------------|-----------|------------|--------------|
| Filter 😮                    | ××     | ✓ Aktivieren              |             |           |            |              |
| ♦ Firewall                  | >      | Zertifikate               |             |           |            |              |
| Monitoring & Statistiken    | >      |                           |             |           |            |              |
| 1 Netzwerk                  | >      |                           |             |           |            |              |
| • Desktop                   | >      | Zertifikats-Filter        |             |           |            |              |
| Ф итм                       | >      | * *                       |             |           |            |              |
| 🗱 Benutzerauthentifizierung |        | HTTPS Proxy CA            |             |           |            | 0 🔑          |
| - Dendizeradulentinzierung  | 1      | > LANCOM CA               |             |           |            | 0 🔑          |
| C VPN                       | >      | > LCOS FX Default Root CA |             |           |            | 0 🔎          |
| Zertifikatsverwaltung       | ~      | > Mail Proxy CA           |             |           |            | 0 🔑          |
| Proxy-CAs                   | >      | VPN-SSL-CA                |             |           |            | 0 🔎          |
| Vorlagen                    |        | VPN-SSL-Zentrale          |             |           |            | 0 🔑          |
|                             |        |                           |             |           |            |              |
| Zertifikate                 |        |                           |             |           |            |              |
| 🔑 Diagnose-Tools            | >      |                           |             |           |            |              |

1.6 Passen Sie die folgenden Parameter an und klicken auf Erstellen:

**(i)** 

- Zertifikatstyp: Belassen Sie die Einstellung auf der Option Zertifikat.
- Vorlage: Wählen Sie im Dropdownmenü die Option Certificate aus.
- Common-Name(CN): Vergeben Sie einen aussagekräftigen Common Name, der den Mitarbeiter bezeichnet.
- Private-Key-Passwort: Hinterlegen Sie ein Passwort. Dieses dient dazu den Private Key zu verschlüsseln.
- Gültigkeit: Legen Sie fest wie lange das Zertifikat gültig sein soll. Bei einem VPN-Zertifikat für einen einzelnen Benutzer wird die Gültigkeitsdauer üblicherweise eher gering gewählt (in diesem Beispiel 1 Jahr).
- Signierende CA: Wählen Sie im Dropdownmenü die in Schritt 1.2 erstellte CA aus.
- CA-Passwort: Hinterlegen Sie das in Schritt 1.2 vergebene Private-Key-Passwort.

In dem Feld **Subject Alternative Name** können zur einfacheren Zuordnung eines Mitarbeiters weitere Merkmale wie z.B. die E-Mail-Adresse hinterlegt werden. Die restlichen Einstellungen (etwa die Verschlüsselung) können auf den Standard-Einstellungen belassen werden.

| Zertifikatstyp         | <ul> <li>Zertifikat</li> </ul> |                     |                                                                  |
|------------------------|--------------------------------|---------------------|------------------------------------------------------------------|
|                        | O Zertifikats-Request          |                     |                                                                  |
| Vorlage                | Certificate 🗙 🔻                |                     |                                                                  |
| Common Name (CN)       | Mitarbeiter1                   | Signierende CA      | VPN-SSL-CA                                                       |
| Private-Key-Passwort   |                                |                     | Gültig von 09.05.2022, 00:00 L<br>Gültig bis 09.05.2027, 00:00 U |
|                        | •••••                          | CA-Passwort         | •••••                                                            |
|                        | Passwort anzeigen              |                     | Zeige CA-Passwort                                                |
| Gültigkeit             | 09.05.2022 - 09.05.2023        |                     |                                                                  |
| onen                   |                                |                     |                                                                  |
| Certificate Authority  | 0                              | Verschlüsselungs-   | RSA                                                              |
| Pfad-Länge             |                                | Kurve               |                                                                  |
|                        |                                | Schlüssel-Größe     | 4096 Bit                                                         |
|                        |                                | Hash-Algorithmus    | sha384                                                           |
| Schlüsselverwendung    | 🗶 Digitale Signatur            | Erweiterte          | Client-Authentifizierung                                         |
|                        | Schlüsselverschlüsselung       | Schlüsselverwendung | 😠 Server-Authentifizierung                                       |
| ect und SAN            |                                |                     |                                                                  |
| Subject                |                                |                     |                                                                  |
|                        |                                |                     |                                                                  |
| oject Alternative Name | v                              |                     |                                                                  |

1.7 Wechseln Sie in das Menü VPN  $\rightarrow$  VPN-SSL  $\rightarrow$  VPN-SSL-Einstellungen.

|                                                  | HDE&SCI | IWARZ        |
|--------------------------------------------------|---------|--------------|
| Filter                                           | **      | ✓ Aktivieren |
| ♦ Firewall                                       | >       |              |
| <ul> <li>Monitoring &amp; Statistiken</li> </ul> | >       |              |
| netzwerk                                         | >       |              |
| • Desktop                                        | >       |              |
| <b>V</b> UTM                                     | >       |              |
| Benutzerauthentifizierung                        | >       |              |
| 🖨 VPN                                            | ~       |              |
| IPsec                                            | >       |              |
| VPN-SSL                                          | ~       |              |
| VPN-SSL-Einstellungen                            | ۵       |              |
| Verbindungen                                     |         |              |

1.8 Aktivieren Sie den VPN-SSL-Dienst über den Schieberegler, passen die folgenden Parameter an und klicken auf Speichern:

- Host-Zertifikat: Wählen Sie im Dropdownmenü das in Schritt 1.4 erstellte VPN-Zertifikat aus.
- Private-Key-Passwort: Tragen Sie das in Schritt 1.4 vergebene Private-Key-Passwort ein.
- Routen: Hinterlegen Sie die Netzwerke in CIDR Schreibweise (Classless InterDomain Routing), in die der VPN-Client Zugriff haben soll. Diese werden an alle VPN-SSL-Clients ausgeteilt.
- **Protokoll**: Stellen Sie sicher, dass die Option **UDP** ausgewählt ist. Wird für den VPN-SSL-Tunnel **TCP** verwendet und innerhalb des Tunnels Daten per **TCP** übertragen, kann dies ansonsten zu einem "TCP-Meltdown" führen.
- Verschlüsselungs-Algorithmus: Wählen Sie im Dropdownmenü AES 256 aus.

Optional können Sie einen **DNS**- oder **WINS**-Server hinterlegen, die allen VPN-SSL-Clients zugewiesen werden.

Bei Bedarf können Sie den Port abändern.

(i)

Bei dem **Adressbereich** handelt es sich um den Einwahl-Adressbereich, aus dem ein VPN-SSL-Client eine IP-Adresse zugewiesen bekommt. Dieser Adressbereich darf nicht bereits als internes Netzwerk in der Unified Firewall verwendet werden.

| VPN-SSL-Einstellu        | ngen vpn     |                                   |                     |                          | Θ×                   |
|--------------------------|--------------|-----------------------------------|---------------------|--------------------------|----------------------|
| 🤌 Bearbeitete Version    | Änderungen t | bleiben erł                       | nalten bis zum Zuri | icksetzen oder Abmelden. |                      |
|                          |              |                                   |                     |                          |                      |
| 1                        |              |                                   |                     |                          |                      |
| Host-Zertifikat          | VPN-SSL-Ze   | entrale                           |                     | Routen                   |                      |
| Private-Key-<br>Passwort | •••••        |                                   |                     | 192.168.3.0/24           | +<br>/ 11            |
| DNS                      | optional     |                                   |                     |                          |                      |
| WINS                     | optional     |                                   |                     |                          |                      |
| Timeout                  | 0            | -                                 | Sek.                |                          |                      |
| Log-Level                | 1            |                                   |                     |                          |                      |
| Client-to-Sit            | te           |                                   | Site-to-Site        | E                        | Bridging             |
|                          | Protokoll    | <ul><li>UDP</li><li>TCP</li></ul> |                     |                          |                      |
|                          | Port         | 1194                              |                     |                          |                      |
| Adr                      | essbereich   | 192.168                           | 3.254.0/24          |                          |                      |
| Verschlüsselungs-Al      | gorithmus    | AES 25                            | 6                   | Ŧ                        |                      |
| Erneute Verhandlung des  | Schlüssels   | 3600                              |                     | Sek                      |                      |
| Ко                       | mpression    |                                   |                     |                          |                      |
|                          |              |                                   |                     | Zurückset                | zen <b>Speichern</b> |

1.9 Wechseln Sie in das Menü **VPN**  $\rightarrow$  **VPN-SSL**  $\rightarrow$  **Verbindungen** und klicken auf das "Plus-Zeichen", um eine neue VPN-SSL-Verbindung zu erstellen.

|                                                                 | HDE&SC | HWARZ      |        |             |            |     |
|-----------------------------------------------------------------|--------|------------|--------|-------------|------------|-----|
| Filter 🛛                                                        | **     | Filter     |        |             |            | ∞ « |
| <ul><li>Firewall</li><li>Monitoring &amp; Statistiken</li></ul> | ><br>> | Verbind    | lungen |             |            |     |
| Netzwerk                                                        | ><br>> | ✓ Verbindu | ingen  |             |            |     |
| 🛡 UTM                                                           | >      | Name       | Status | Тур         | Zertifikat |     |
| Benutzerauthentifizierung                                       | >      |            |        | Nicht konfi | guriert.   |     |
| 🖨 VPN                                                           | ~      |            |        |             |            |     |
| IPsec                                                           | >      |            |        |             |            |     |
| VPN-SSL                                                         | ~      |            |        |             |            |     |
| VPN-SSL-Einstellungen                                           | ۵      |            |        |             |            |     |
| Verbindungen                                                    |        |            |        |             |            |     |
| Zertifikatsverwaltung                                           | >      |            |        |             |            |     |

1.10 Passen Sie die folgenden Parameter an und klicken auf Erstellen:

- Name: Vergeben Sie einen aussagekräftigen Namen (in diesem Beispiel Mitarbeiter1).
- Zertifikat: Wählen Sie im Dropdownmenü das in Schritt 1.6 erstellte VPN-Zertifikat für den Mitarbeiter aus.
- Verbindungstyp: Wählen Sie Client-To-Site aus.

**(i)** 

Wird die Funktion **Standard-Gateway setzen** aktiviert, kann der VPN-Client über die Internet-Verbindung der Unified Firewall mit dem Internet kommunizieren.

Bei **Client IP** besteht die Möglichkeit dem VPN-Client eine feste IP-Adresse zuzuweisen. Bleibt dieser Eintrag leer, wird dem VPN-Client eine IP-Adresse aus dem **Adressbereich** zugewiesen (siehe **Schritt 1.8**).

Bei **Zusätzliche Server-Netzwerke** besteht die Möglichkeit dem VPN-Client den Zugriff auf weitere lokale Netzwerke zu erlauben. So kann einzelnen Mitarbeitern der Zugriff auf unterschiedliche lokale Netzwerke ermöglicht werden.

| 🐈 Neu - Änderungen bleiben erhalten bis zum Abbrechen des Dialogs oder Abmelden.                                                                     |       |
|----------------------------------------------------------------------------------------------------|-------|
|                                                                                                    |       |
|                                                                                                    |       |
|                                                                                                    |       |
|                                                                                                    |       |
| Name Mitarbeiter1                                                                                                    |       |
| Zertifikat Mitarbeiter1                                                                                                    |       |
| Algorithmus: RSA. Schlüssel-                                                                                                    |       |
| Größe: 4096, Hash: sha384                                                                                                    |       |
|                                                                                                    |       |
| Verbindungstyp   Client-To-Site  Client-To-Site  Client-To-Site                                                                                      |       |
| Site-To-Site (Client)                                                                                                    |       |
| O Bridge (Server)                                                                                                    |       |
| O Bridge (Client)                                                                                                    |       |
| Client To Cite Finatellumon                                                                                                    |       |
| Client-Io-Site-Einstellungen                                                                                                    |       |
| Standard-Gateway setzen 🗹                                                                                                    |       |
| Client-IP optional                                                                                                    |       |
| Sie können dem Client eine IP<br>zuweisen. Wenn Sie dieses Feld<br>leer lassen, wird dem Client beim<br>Verbinden eine IP automatisch<br>zugewiesen. |       |
| Zusätzliche lokale Netzwerke z.B. 192.168.20.0/24                                                                                                    |       |
| Client-Konfiguration exportieren Abbrechen Erst                                                                                                    | ellen |

**(i)** 

1.11 Klicken Sie bei der VPN-SSL Verbindung auf die Schaltfläche **Verbindung exportieren**, um das VPN-Profil mitsamt dem Zertifikat zu exportieren.

Gegebenenfalls müssen Sie im Vorfeld auf das Doppelpfeil-Symbol klicken (neben dem Feld **Filter**), um das Menü zu expandieren, damit das Symbol für den Export sichtbar ist.

Alternativ können Sie die Verbindung auch über das "Stift-Symbol" editieren und dort auf **Client-Konfiguration exportieren** klicken, um das VPN-Profil mitsamt dem Zertifikat zu exportieren.

|                                                                    | HDE&SCI | IWARZ               |        |     |              |              |                                                                                             |
|--------------------------------------------------------------------|---------|---------------------|--------|-----|--------------|--------------|---------------------------------------------------------------------------------------------|
| Filter 🛛                                                           | *×      | Filter              |        |     |              | 0 <          | < Aktivieren                                                                                |
| <ul> <li>Firewall</li> <li>Monitoring &amp; Statistiken</li> </ul> | ><br>>  | Verbindu<br>VPN-SSL | Ingen  |     |              |              |                                                                                             |
| A Netzwerk                                                         | >       | ✓ Verbindun         | gen    |     |              |              |                                                                                             |
| Desktop                                                            | >       | •                   |        |     |              |              |                                                                                             |
| 🛡 итм                                                              | >       | Name                | Status | Тур | Zertifikat   | Vorbindung o | voortieren                                                                                  |
| A Benutzerauthentifizierung                                        | >       | Mitarbeiter1        | •      | C2S | Mitarbeiter1 | verbindung e | 1<br>1<br>1<br>1<br>1<br>1<br>1<br>1<br>1<br>1<br>1<br>1<br>1<br>1<br>1<br>1<br>1<br>1<br>1 |
| & VPN                                                              | ~       |                     |        |     |              |              |                                                                                             |
| IPsec                                                              | >       |                     |        |     |              |              |                                                                                             |
| VPN-SSL                                                            | ~       |                     |        |     |              |              |                                                                                             |
| VPN-SSL-Einstellungen                                              | ٥       |                     |        |     |              |              |                                                                                             |
| Verbindungen                                                       |         |                     |        |     |              |              |                                                                                             |
| Zertifikatsverwaltung                                              | >       |                     |        |     |              |              |                                                                                             |

1.12 Passen Sie die folgenden Parameter an und klicken auf **Exportieren**:

- Type: Wählen Sie OVPN, damit ein Profil für den OpenVPN Client generiert wird.
- Remote-Hosts: Geben Sie die öffentliche IPv4-Adresse bzw. den DynDNS-Namen der Unified-Firewall sowie den Port für VPN-SSL (siehe Schritt 1.8) an. Fügen Sie die Parameter über das "Plus-Zeichen" dem Profil hinzu.
- Schlüssel-Passwort: Hinterlegen Sie das in Schritt 1.6 vergebene Private-Key-Passwort.
- **Transport Password**: Vergeben Sie ein **Passwort**. Dieses muss bei dem Aufbau der VPN-Verbindung im OpenVPN Client angegeben werden.

| Тур                | O LANCOM Client                         |        |   |
|--------------------|-----------------------------------------|--------|---|
|                    | OVPN                                    |        |   |
| Remote-Hosts       | Host                                    | Port   |   |
|                    |                                         | 1194   |   |
|                    | 81.81.81.1                              | 1194   | 1 |
| Remote-Zertifikat  | Mitarbeiter1                            | v      |   |
| Schlüssel-Passwort | ••••••                                  |        |   |
|                    | Zeige Schlüssel-Pas                     | swort  |   |
| Transport-Passwort | ••••••                                  |        |   |
|                    | <ul> <li>Zeige Transport-Pas</li> </ul> | sswort |   |

1.13 Klicken Sie auf die Schaltfläche zum Erstellen eines neuen VPN-Hosts.

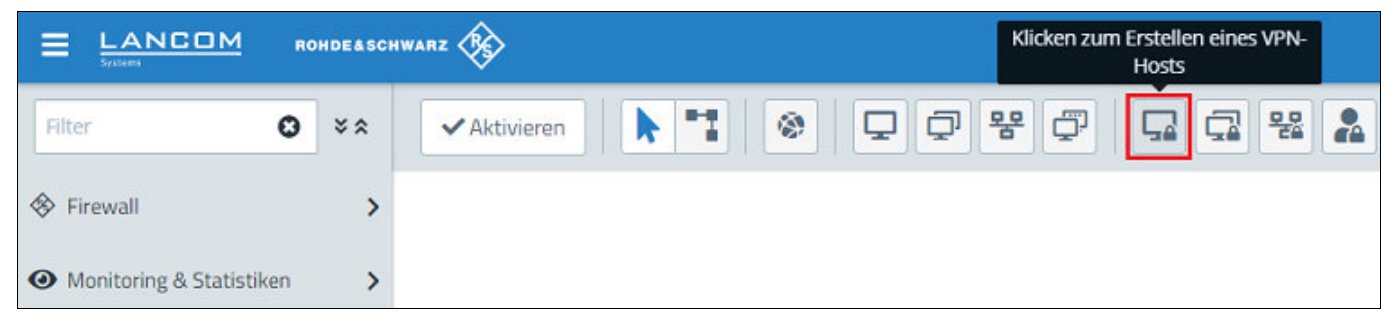

1.14 Passen Sie die folgenden Parameter an und klicken auf Erstellen:

- Name: Vergeben Sie einen aussagekräftigen Namen (in diesem Beispiel Mitarbeiter1).
- VPN-Verbindungstyp: Wählen Sie die Option VPN-SSL aus.
- VPN-SSL-Verbindung: Wählen Sie im Dropdownmenü die in Schritt 1.10 erstellte VPN-SSL Verbindung aus.

| Name               | Mitarbeiter1               |        |
|--------------------|----------------------------|--------|
| Beschreibung       |                            |        |
|                    |                            |        |
| Tags               |                            |        |
| Farbe              |                            |        |
| Icon               | Computer Computer Notebook | Server |
| VPN-Verbindungstyp | O IPsec                    |        |
|                    | VPN-SSL                    |        |
| VPN-SSL Verbinding | Mitarbeiter1               | × *    |

1.15 Klicken Sie in dem **VPN-Host** auf das "Verbindungswerkzeug" und klicken anschließend auf das Netzwerk-Objekt, auf welches der **OpenVPN Client** zugreifen können soll, damit die Firewall-Objekte geöffnet werden. Wiederholen Sie diesen Schritt für jedes weitere Netzwerk, in welches der **OpenVPN Client** Zugriff haben soll.

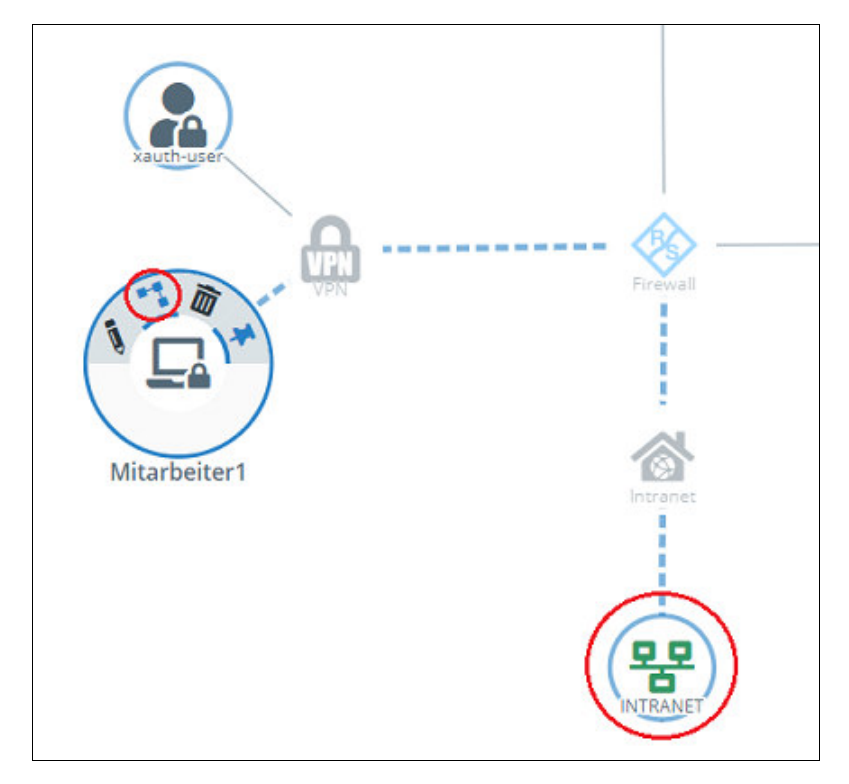

1.16 Weisen Sie über die "Plus-Zeichen" dem VPN-Host die erforderlichen Protokolle zu.

**(i)** Eine Unified Firewall verwendet eine Deny-All Strategie. Die Kommunikation muss also explizit erlaubt werden. Verbindung Neu - Änderungen bleiben erhalten bis zum Abbrechen des Dialogs oder Abmelden. Mitarbeiter1 🛄 – 😤 INTRANET Beschreibung NAT URL- / Content-Filter **Application Filter** Regeln Application Based Routing Traffic-Shaping 🖌 тэ Minimer An **~** ~ ICMP 1 0 Keine ~ ~ HTTP 1 0 Keine D Immer An ~ ~ HTTPS 1 0 Keine Immer An  $\checkmark$ ~ RDP Là Keine / 亩 Abbrechen Erstell

| ~ | Standard (12/13)            |
|---|-----------------------------|
| C | >                           |
| 0 | DNS                         |
| 0 | Microsoft Exchange          |
| 0 | IPX über IP                 |
| 0 | Kerberos                    |
| 0 | LDAP                        |
| 0 | NetBIOS                     |
| 0 | Ping                        |
| 0 | LANCOM Command Center Stand |
| 0 | LANCOM Webclient Standard   |
| 0 | SNMP                        |
| 0 | SSH                         |
| 0 | TraceRoute UDP              |
| ~ | Internet [29/31]            |
| C | 2                           |

1.17 Klicken Sie zuletzt in der Unified Firewall auf Aktivieren, damit die Konfigurations-Änderungen umgesetzt werden.

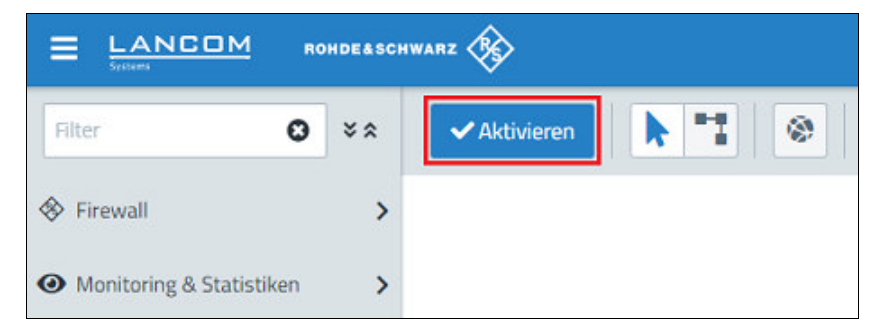

1.18 Die Konfigurationsschritte auf der Unified Firewall sind damit abgeschlossen.

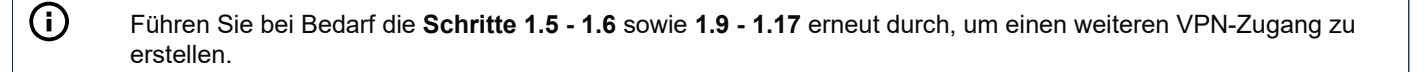

#### 2. Konfigurationsschritte im OpenVPN Client:

2.1 Führen Sie auf das OpenVPN Symbol in der Taskleiste einen Rechtsklick aus.

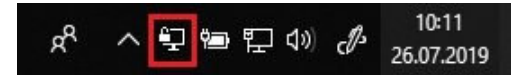

2.2 Klicken Sie auf Datei importieren, um das VPN-Profil zu importieren.

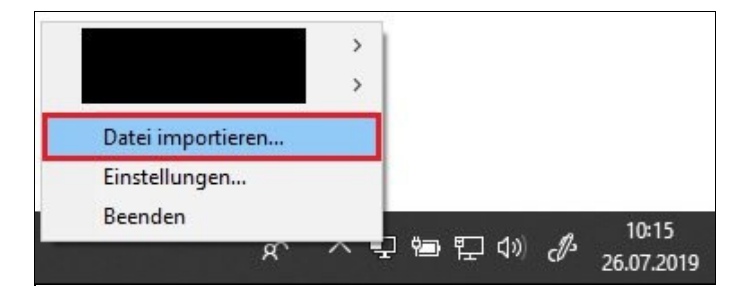

2.3 Der erfolgreiche Profil-Import wird mit einer entsprechenden Meldung quittiert.

| OpenVPN GUI                | ×                           |
|----------------------------|-----------------------------|
| Die Konfigurationsdatei wu | rde erfolgreich importiert. |
|                            | ОК                          |

**(i)** 

2.4 Die Konfigurationsschritte im OpenVPN Client sind damit abgeschlossen.

## 3. Einrichtung eines Port-Forwarding auf einem LANCOM Router (nur Szenario 2):

Für VPN-SSL wird im Standard der UDP-Port 1194 verwendet. Dieser muss auf die Unified Firewall weitergeleitet werden.

Der Port für SSL-VPN lässt sich in der Unified Firewall ändern (siehe **Schritt 1.8**). Sollte ein Router eines anderen Herstellers verwendet werden, erfragen Sie die Vorgehensweise bei dem jeweiligen Hersteller.

3.1 Öffnen Sie die Konfiguration des Routers in LANconfig und wechseln in das Menü **IP-Router**  $\rightarrow$  **Maskierung**  $\rightarrow$  **Port-Forwarding-Tabelle**.

| C                                                                                                   | 7                         |                                                         |                                     |
|----------------------------------------------------------------------------------------------------|---------------------------|---------------------------------------------------------|-------------------------------------|
| Management                                                                                          | TCP aging:                | 300                                                     | seconds                             |
| loT                                                                                                 | UDP aging:                | 120                                                     | seconds                             |
| Interfaces                                                                                          | ICMP aging:               | 10                                                      | seconds                             |
| Date & Time<br>Logging/Monitoring                                                                   | IPSec aging:              | 2.000                                                   | seconds                             |
| Communication                                                                                       | Fragment aging:           | 5                                                       | seconds                             |
| ♣ IPv4<br>♣ IPv6                                                                                    | Port forwarding/Inverse m | asquerading                                             |                                     |
|                                                                                                    | network by specifying eac | services such as a Webberv<br>ch service in this table. | er available to people outside your |
| IP Router                                                                                           |                           |                                                         |                                     |
| <ul> <li>IP Router</li> <li>General</li> <li>Routing</li> </ul>                                     |                           | Port forwarding                                         | table                               |
| <ul> <li>IP Router</li> <li>General</li> <li>Routing</li> <li>Masq.</li> </ul>                      |                           | Port forwarding                                         | table                               |
| <ul> <li>IP Router</li> <li>General</li> <li>Routing</li> <li>Masq.</li> <li>N:N Mapping</li> </ul> | l                         | Port forwarding                                         | table                               |

3.2 Hinterlegen Sie folgende Parameter:

- Anfangs-Port: Hinterlegen Sie den Port 1194.
- End-Port: Hinterlegen Sie den Port 1194.
- Intranet-Adresse: Hinterlegen Sie die IP-Adresse der Unified-Firewall im Transfernetz zwischen Unified Firewall und LANCOM Router.
- Protokoll: Wählen Sie im Dropdown-Menü UDP aus.

| First port:       | 1.194         |                |
|-------------------|---------------|----------------|
| Last port:        | 1.194         |                |
| Remote site:      | ~             | <u>S</u> elect |
| Intranet address: | 192.168.0.254 |                |
| Map port:         | 0             |                |
| Protocol:         | (UDP) ~       |                |
| WAN address:      | 0.0.0.0       |                |
| Comment:          |               |                |

3.3 Schreiben Sie die Konfiguration in den Router zurück. Alle LANCOM Produkte und Software-Versionen unterliegen dem LANCOM Software Lifecycle Management. Informationen erhalten Sie auf unserer Webseite unter https://www.lancom-systems.de/produkte/firmware/software-lifecyclemanagement

© 2019-2024 LANCOM Systems GmbH